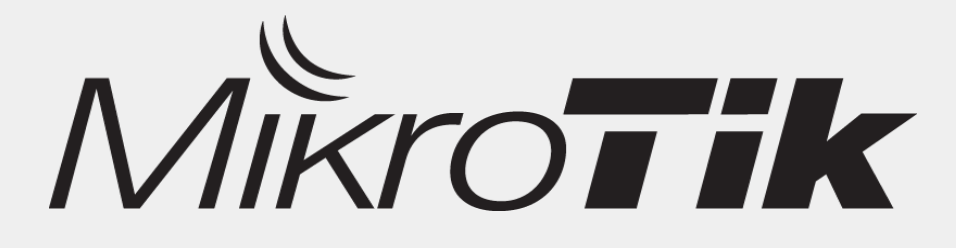

# **KVM Virtualization**

## By: Novan Chris

CITRAWEB NUSA INFOMEDIA www.mikrotik.co.id

## Introduction

- Novan Chris
- Work for Citraweb / Citranet
  - Mikrotik Distributor & Training Partner, ISP
- Product Manager & Support Manager
- Mikrotik Certified Trainer
- MTCNA, MTCTCE, MTCRE, MTCWE, MTCUME, MTCINE

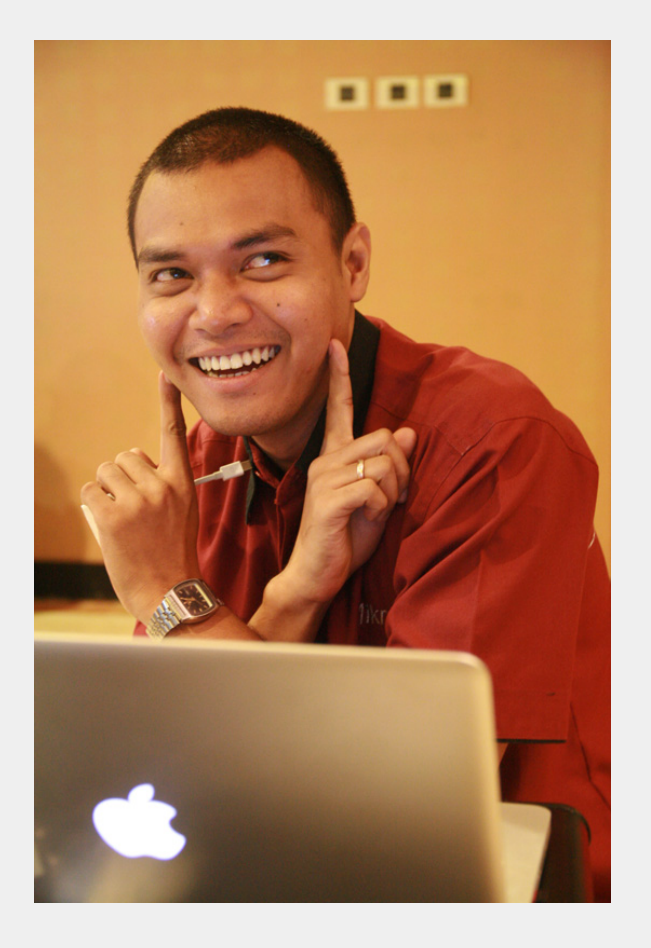

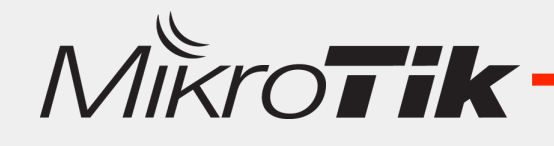

# Virtualization

- Virtualization jika dilihat dari sudut pandang "komputasi" adalah sebuah metode pembuatan Komputer Virtual.
- Virtualisasi apa saja yang bisa dibuat :
  - Virtual Hardware Platform
  - Virtual Operating System
  - Virtual Hardisk/Storage
  - Virtual Network Interface
  - DII

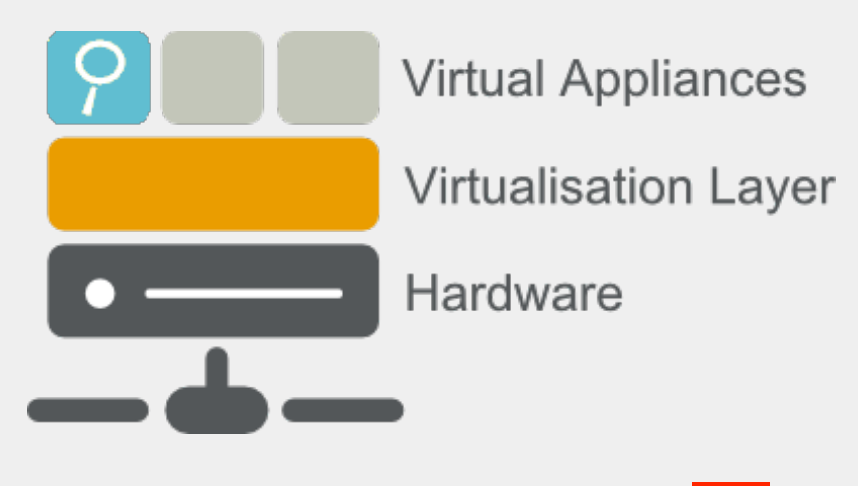

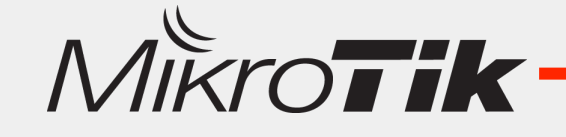

## Why Virtualization

- Pada Tahun 60an, awalnya Virtualization digunakan untuk memisahkan fungsi Komputer Mainframe supaya bisa melakukan tugas/fungsi yang berbeda.
- Spesifikasi Hardware cukup besar tetapi load processing yang masih kecil menyebabkan terjadinya idle resource.
- Idle Resource bisa dimanfaatkan untuk tugas yang lain (Supaya Efisien).

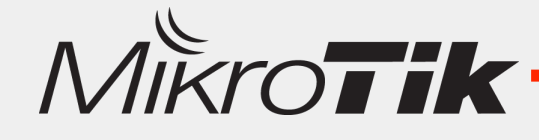

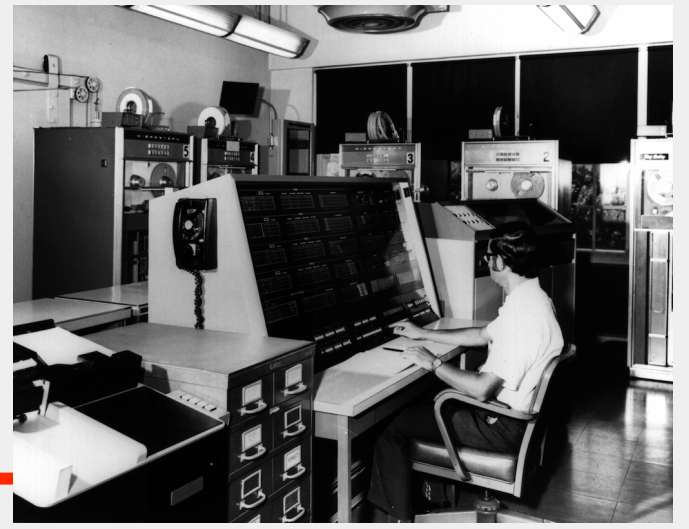

# Virtualization Technology

- Teknologi Virtualisasi cukup berkembang saat ini, banyak Developer memberikan support Virtualisasi ke berbagai platform hardware.
  - Windows Virtual PC
  - VM Ware
  - Hypervisor Xen/KVM
  - Oracle Virtual Box
- Teknologi Processor yang berkembang sangat pesat memungkinkan untuk melakukan Virtualisasi di platform Server, PC bahkan Network Processor.

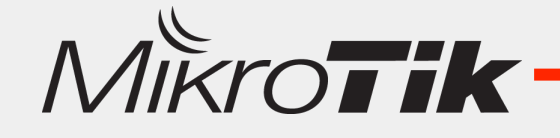

## **MikroTik Virualization**

Mikrotik sudah mengimplementasikan Fitur Virtualisasi sejak versi 3.xx dan juga 4.xx, yaitu ketika RouterOS memiliki fitur MetaRouter di RouterBoard (MIPS & PPC).

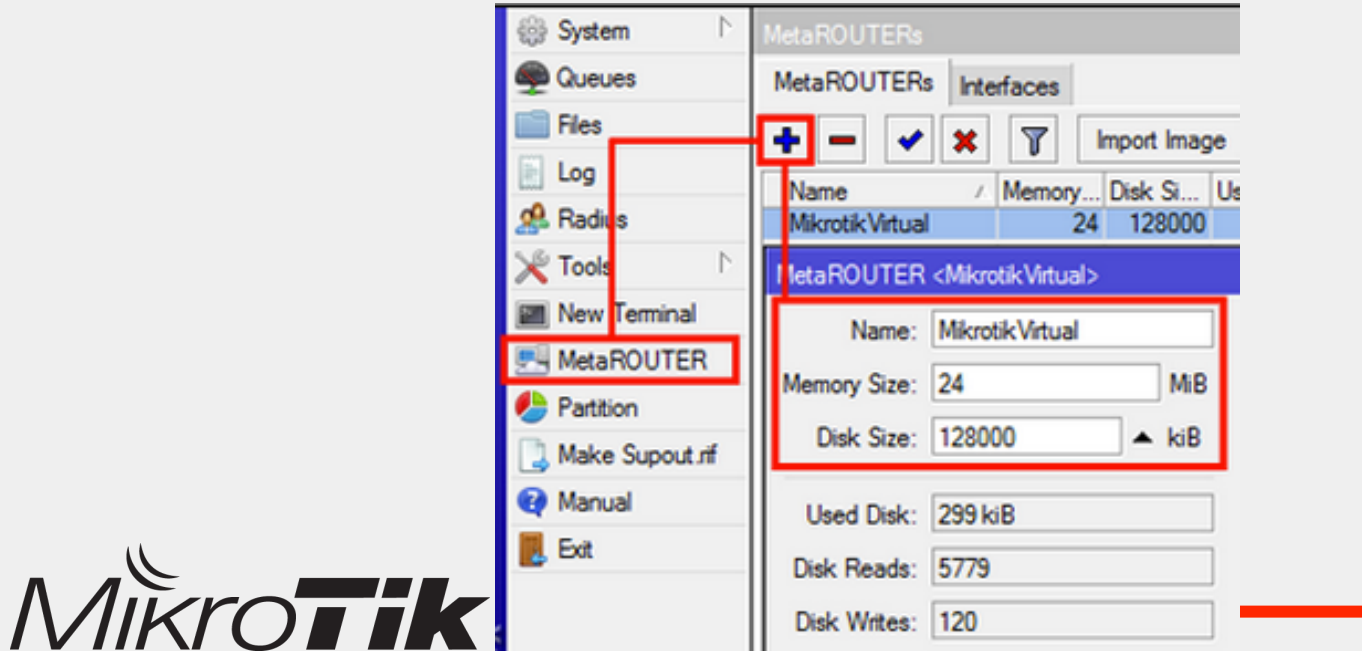

## **MikroTik Virualization**

Mikrotik juga memiliki fitur virtualisasi untuk pengguna platform x86 (PC router) yaitu XEN.

Sejak Versi 4.4, Mikrotik tidak menggunakan XEN lagi dan menggantinya dengan KVM.

| KVMs              |                           |
|-------------------|---------------------------|
| KVMs Interfaces   |                           |
| ♣ = < ×           | 🖆 🍸 🛛 Make RouterOS Image |
| Name 🛛 🛆 CPU      | J Memo Disk Images        |
| kvm1              | 2 128 hda:routerOS.img    |
| KVM <kvm1></kvm1> |                           |
| Name:             | kvm1                      |
| CPU Count:        | 2                         |
| Memory:           | 128 MiB                   |
| Disk Images:      | hda 🗧 : routerOS.img 🖨    |

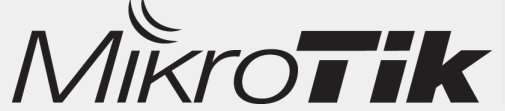

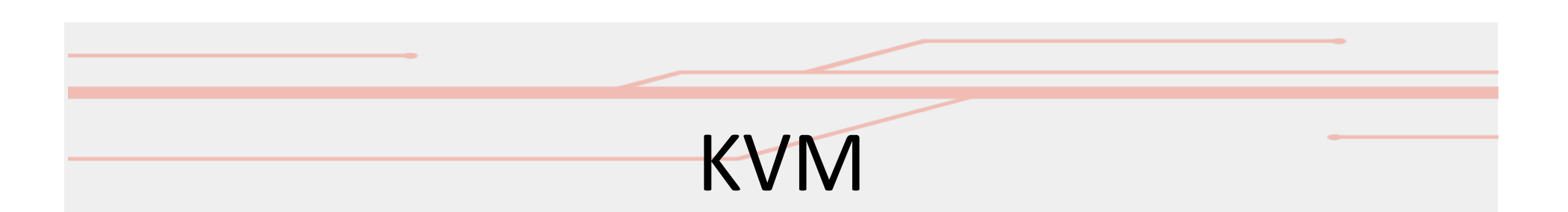

- Kernel Based Virtual Machine (KVM) adalah salah satu teknologi Virtualisasi yang memanfaatkan kernel linux sebagai Mesin Virtual.
- Dengan adanya Mesin Virtual ini maka Berbagai Sistem Operasi bisa diinstall di dalamnya (Guest).
- KVM dapat dijalankan dengan baik pada Hardware yang sudah support dengan Virtualisasi Accelerator (Intel-VT, AMD-V, VIA-vt).

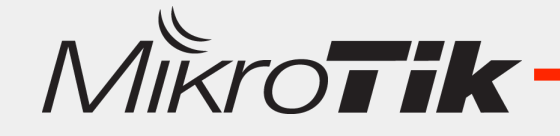

## Virtual Resource

- Guest Machine, bisa memanfaatkan hardware yang ada (Processor, RAM, Network Interface, Hardisk dll).
- CPU
  - Intel VT-x
  - AMD-V
  - VIA-VT
- Graphic
  - Intel GVT
- Chipset
  - AMD-Vi, Intel VT-d & VT-c

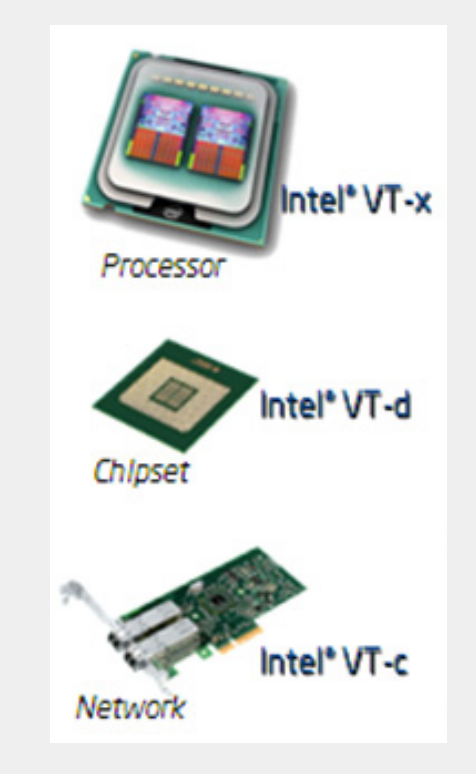

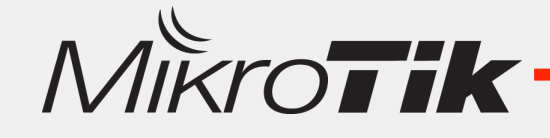

# Mikrotik – KVM

- Pada Mikrotik platform x86, kita bisa memanfaatkan Hardware Resource yang cukup besar untuk Virtualisasi.
- Kita bisa membangun beberapa Virtual Router untuk masing-masing Client, seakan Client memiliki Router yang independen.
- Untuk menghubungkan Virtual Router dengan Core network yang kita miliki, terdapat fitur Virtual Ethernet.

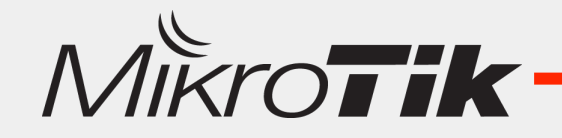

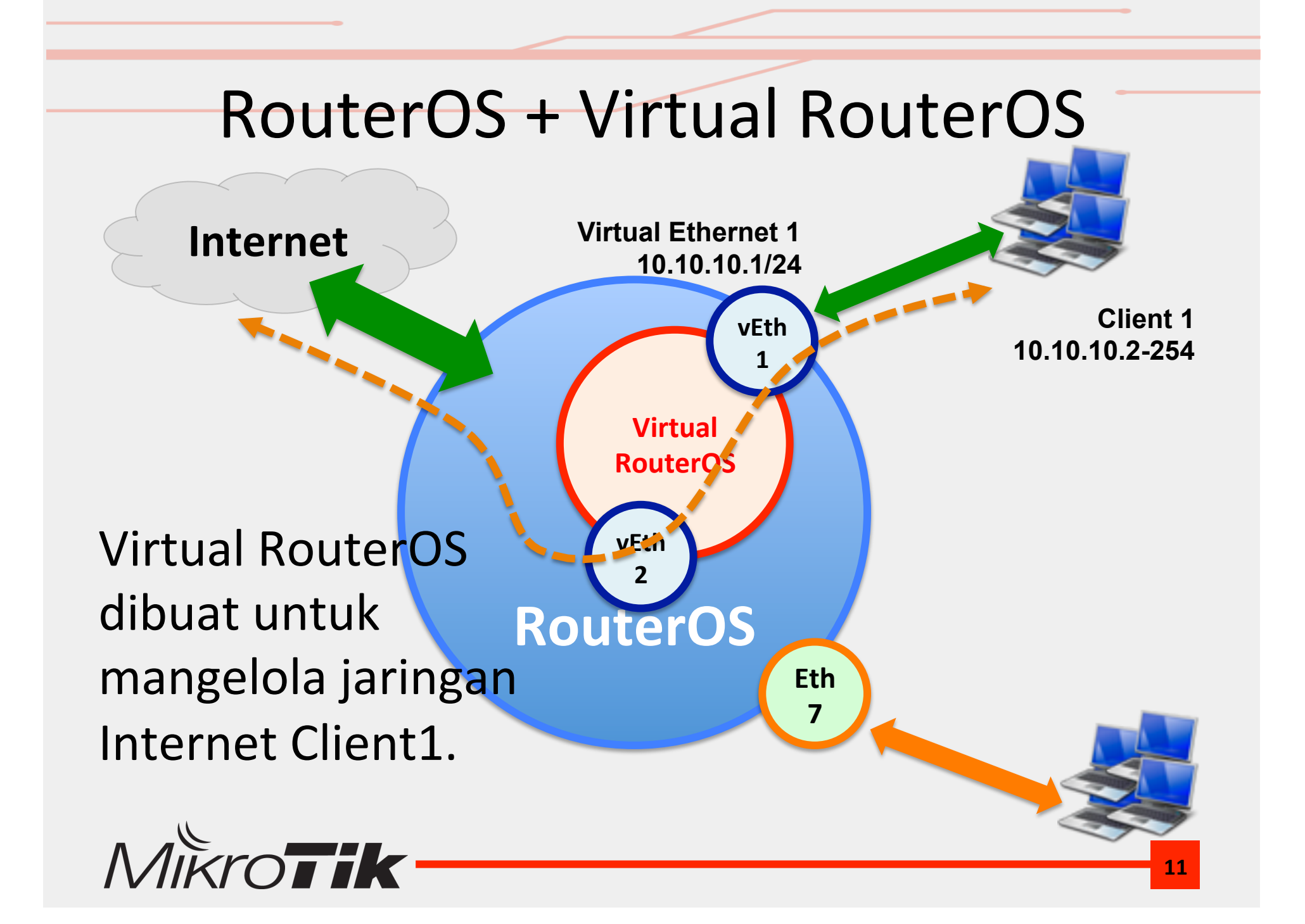

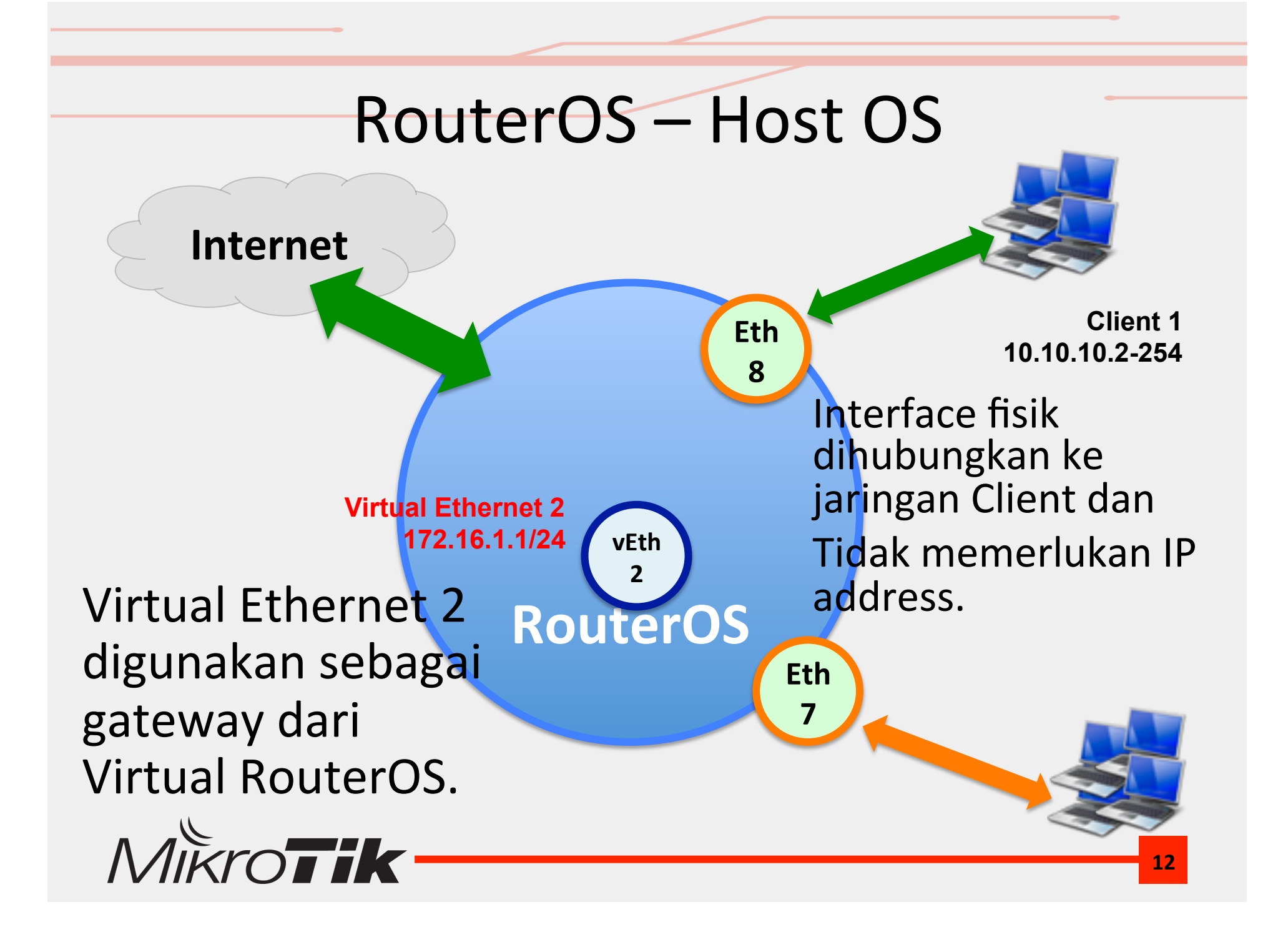

## Virtual RouterOS (Guest OS)

Virtual ethernet 1 ditambahkan IP address yang nantinya akan menjadi Gateway Client.

> Virtual Ethernet 2 172.16.1.254/24

Virtual ethernet 2 ditambahkan IP address supaya terkoneksi ke Internet.

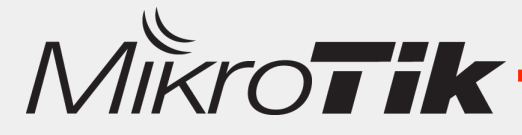

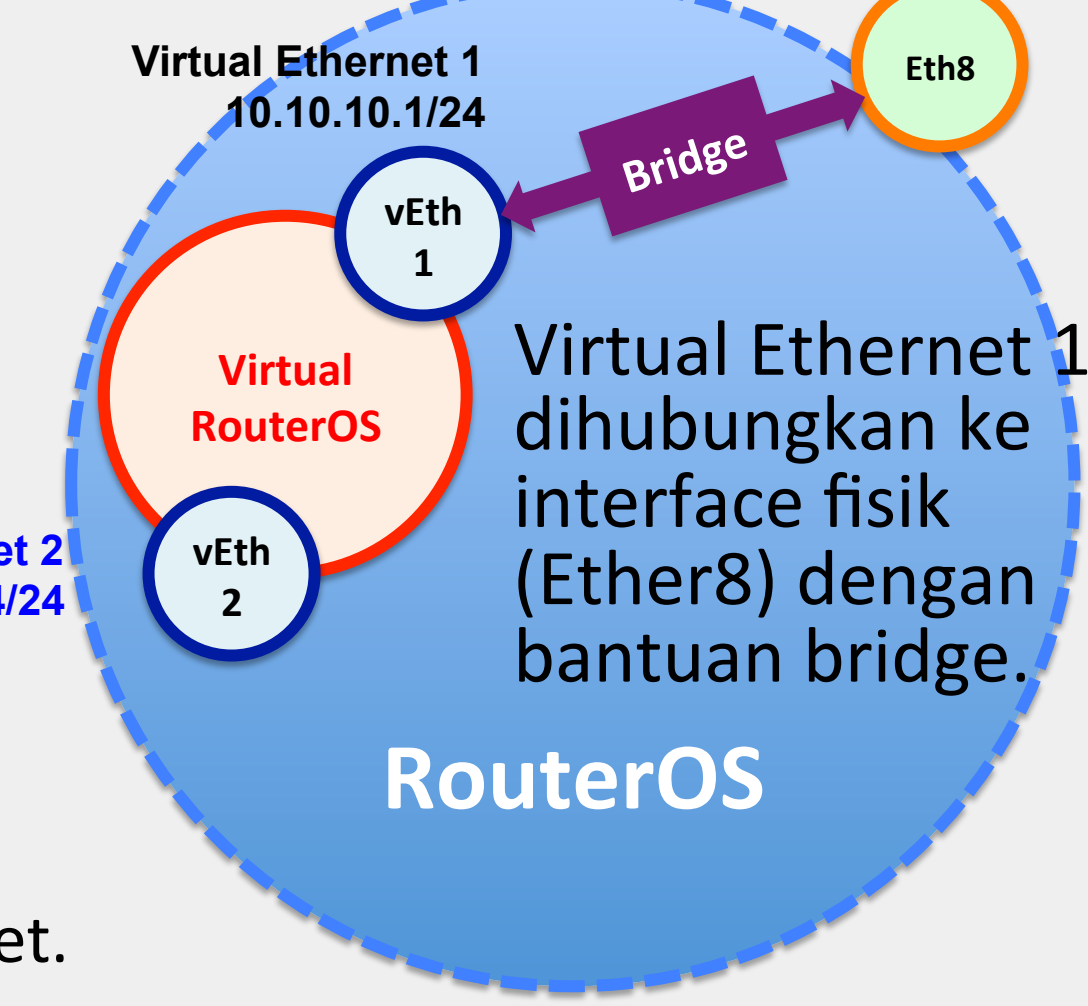

## Virtual RouterOS Image

| KVMs                          |                   |             |                              |     |
|-------------------------------|-------------------|-------------|------------------------------|-----|
| KVMs Interfaces               |                   |             |                              |     |
| 🕂 — 🖉 🖄 🖆 🍸 🕅 Ma              | ke RouterOS Image | e Reconf    | <mark>igare Roc</mark> terOS |     |
| Name 🛆 CPU Memo Disk          | . Images          | Kerpel      | Kernel (Indline              |     |
|                               |                   | File Name:  | RouterOS-Client              | -1  |
|                               |                   | File Size:  | 64                           | MiB |
| ile List                      |                   | Configurati | on Script:                   |     |
| 🖃 🍸 🗈 🖹 Backup 🛛 Re           | estore            |             |                              |     |
| File Name 🛛 🗠                 | Туре              |             |                              |     |
| MikroTik 28148919-8389.backup | backup            |             |                              |     |
| RouterOS-Client-1             | file              |             |                              |     |
| pub<br>Dicata1                | directory         |             |                              | =1  |
| sata1/lost+found              | directory         | 1           |                              |     |
| MikroTik                      |                   | Status:     | finished [\]                 |     |

14

## Virtual Ethernet 1 – to Client

| Interface List                         |                                |
|----------------------------------------|--------------------------------|
| Interface Ethernet EoIP Tur            | nel IP Tunnel                  |
| <b>+</b> ▼ -                           | New Interface                  |
| EoIP Tunnel /pe                        | General Traffic                |
| IP Tunnel ber                          | Name: vif1-client-1            |
| VLAN                                   | 16 Type: Virtual Ethernet      |
| VRRP her                               | ne MTU: 1500                   |
| Bonding her                            |                                |
| Mesh her                               |                                |
| Virtual Ethernet her                   | MAC Address: U2:18:44:8F:67:C7 |
| ······································ | ARP: enabled                   |

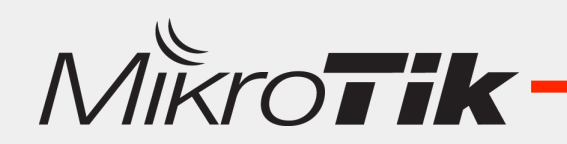

## Virtual Ethernet 2 – to Gateway

| Interface List                                                                |                                                                 |
|-------------------------------------------------------------------------------|-----------------------------------------------------------------|
| Interface Ethernet EoIP Tunne                                                 | el IP Tunnel                                                    |
| <b>+</b> - ⊘ ∞ 🕾                                                              | New Interface                                                   |
| EoIP Tunnel ype<br>IP Tunnel onding<br>GRE Tunnel herne<br>VLAN herne<br>VRRP | General Traffic<br>Name: vif2-Gateway<br>Type: Virtual Ethernet |
| Bonding herne<br>Bridge herne                                                 | MTU: 1500                                                       |
| Virtual Ethernet home                                                         | MAC Address: 02:1B:44:BF:67:C7 ARP: enabled                     |

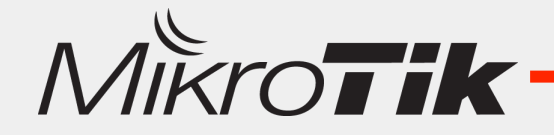

## Bridge (Virtual-Ethernet-1 to Eth 8)

Bridge

÷

Ports Filters NAT Hosts

Interface <br/>
<br/>
<br/>
<br/>
<br/>
<br/>
<br/>
<br/>
<br/>
<br/>
<br/>
<br/>
<br/>
<br/>
<br/>
<br/>
<br/>
<br/>
<br/>
<br/>
<br/>
<br/>
<br/>
<br/>
<br/>
<br/>
<br/>
<br/>
<br/>
<br/>
<br/>
<br/>
<br/>
<br/>
<br/>
<br/>
<br/>
<br/>
<br/>
<br/>
<br/>
<br/>
<br/>
<br/>
<br/>
<br/>
<br/>
<br/>
<br/>
<br/>
<br/>
<br/>
<br/>
<br/>
<br/>
<br/>
<br/>
<br/>
<br/>
<br/>
<br/>
<br/>
<br/>
<br/>
<br/>
<br/>
<br/>
<br/>
<br/>
<br/>
<br/>
<br/>
<br/>
<br/>
<br/>
<br/>
<br/>
<br/>
<br/>
<br/>
<br/>
<br/>
<br/>
<br/>
<br/>
<br/>
<br/>
<br/>
<br/>
<br/>
<br/>
<br/>
<br/>
<br/>
<br/>
<br/>
<br/>
<br/>
<br/>
<br/>
<br/>
<br/>
<br/>
<br/>
<br/>
<br/>
<br/>
<br/>
<br/>
<br/>
<br/>
<br/>
<br/>
<br/>
<br/>
<br/>
<br/>
<br/>
<br/>
<br/>
<br/>
<br/>
<br/>
<br/>
<br/>
<br/>
<br/>
<br/>
<br/>
<br/>
<br/>
<br/>
<br/>
<br/>
<br/>
<br/>
<br/>
<br/>
<br/>
<br/>
<br/>
<br/>
<br/>
<br/>
<br/>
<br/>
<br/>
<br/>
<br/>
<br/>
<br/>
<br/>
<br/>
<br/>
<br/>
<br/>
<br/>
<br/>
<br/>
<br/>
<br/>
<br/>
<br/>
<br/>
<br/>
<br/>
<br/>
<br/>
<br/>
<br/>
<br/>
<br/>
<br/>
<br/>
<br/>
<br/>
<br/>
<br/>
<br/>
<br/>
<br/>
<br/>
<br/>
<br/>
<br/>
<br/>
<br/>
<br/>
<br/>
<br/>
<br/>
<br/>
<br/>
<br/>
<br/>
<br/>
<br/>
<br/>
<br/>
<br/>
<br/>
<br/>
<br/>
<br/>
<br/>
<br/>
<br/>
<br/>
<br/>
<br/>
<br/>
<br/>
<br/>
<br/>
<br/>
<br/>
<br/>
<br/>
<br/>
<br/>
<br/>
<br/>
<br/>
<br/>
<br/>
<br/>
<br/>
<br/>
<br/>
<br/>
<br/>
<br/>
<br/>
<br/>
<br/>
<br/>
<br/>
<br/>
<br/>
<br/>
<br/>
<br/>
<br/>
<br/>
<br/>
<br/>
<br/>
<br/>
<br/>
<br/>
<br/>
<br/>
<br/>
<br/>
<br/>
<br/>
<br/>
<br/>
<br/>
<br/>
<br/>
<br/>
<br/>
<br/>
<br/>
<br/>
<br/>
<br/>
<br/>
<br/>
<br/>
<br/>
<br/>
<br/>
<br/>
<br/>
<br/>
<br/>
<br/>
<br/>
<br/>
<br/>
<br/>
<br/>
<br/>
<br/>
<br/>
<br/>
<br/>
<br/>
<br/>
<br/>
<br/>
<br/>
<br/>
<br/>
<br/>
<br/>
<br/>
<br/>
<br/>
<br/>
<br/>
<br/>
<br/>
<br/>
<br/>
<br/>
<br/>
<br/>
<br/>
<br/>
<br/>
<br/>
<br/>
<br/>
<br/>
<br/>
<br/>
<br/>
<br/>
<br/>
<br/>
<br/>
<br/>
<br/>
<br/>
<br/>
<br/>
<br/>
<br/>
<br/>
<br/>
<br/>
<br/>
<br/>
<br/>
<br/>
<br/>
<b

Settings

- Buat Bridge.
- Masukkan Virtual Ethernet 1 dan Ether 8 ke dalam Bridge Port.

| C                                         |                                                                                                 | General         | STP   | Status | Traff  | ic                 |    |
|-------------------------------------------|-------------------------------------------------------------------------------------------------|-----------------|-------|--------|--------|--------------------|----|
| Bridge<br>Bridge Ports Eilberg MAT Hacks  |                                                                                                 |                 |       | Name:  | bridge | -virtual-to-client |    |
|                                           |                                                                                                 |                 |       | Type:  | Bridge |                    |    |
| Bridge Port <ether8> Bridge Port</ether8> | <vif1-clier< td=""><td></td><td></td><td>MTU:</td><td>1500</td><td></td><td></td></vif1-clier<> |                 |       | MTU:   | 1500   |                    |    |
| General Status General S                  | Status                                                                                          |                 |       |        |        |                    |    |
| Interface: ether8 Interfa                 | ace: vif1-                                                                                      | client-1        |       |        | ₹      |                    |    |
| Bridge: bridge-virtual-to-client Brid     | lge: bridg                                                                                      | je-virtual-to-c | lient |        | Ŧ      |                    |    |
| Priority: 80 Prior                        | rity: 80                                                                                        |                 |       |        | hex    |                    |    |
| Path Cost: 10 Path Co                     | ost: 10                                                                                         |                 |       |        |        |                    | _  |
| Horizon: Horiz                            | zon:                                                                                            |                 |       |        | _ ▼    |                    | 17 |

## Virtual Ethernet 2 – Gateway

| Address List            |  |  |  |  |
|-------------------------|--|--|--|--|
| + - * * 🗅 🍸             |  |  |  |  |
| Address <172.16.1.1/24> |  |  |  |  |
| Address: 172.16.1.1/24  |  |  |  |  |
| Network: 172.16.1.0     |  |  |  |  |
| Interface: vif2-Gateway |  |  |  |  |

IP Address "172.16.1.1" akan menjadi gateway dari Virtual RouterOS.

MikroTik-

- Vif2 sebagai Virtual Ethernet 2 Secara Logic adalah interface yang independen dan dianggap oleh RouterOS adalah Ethernet yang aktif.
- Kita bisa tambahkan IP address di interface tersebut.

#### KVM – RouterOS Guest

| KVMs                                            |                                              |
|-------------------------------------------------|----------------------------------------------|
| KVMs Interfaces                                 | Kita bisa tentukan jumlah                    |
| 🕂 🖃 🕅 Make RouterOS Ima                         | Reconf iuga alokasi RAM yang                 |
| New KVM                                         | akan digunakan oleh                          |
| Name: kvm1                                      | Virtual Router.                              |
| CPU Count: 8                                    |                                              |
| Memory: 128                                     | MiB                                          |
| Disk Images: hda ∓ : RouterOS-C                 | lient-1 🗢                                    |
| Curaken DeuterOC Incere                         | File <routeros-client-1></routeros-client-1> |
| Gunakan KouterOS Image<br>sebagai Hardisk Utama | File Name: RouterOS-Client-1                 |
| Schagar Haruisk Otama.                          | Type: file                                   |
|                                                 | Size: 64.0 MiB                               |
| Mikrotik                                        | Creation Time: Dec/04/2014 19:12:55          |

## KVM – Interface

| KVMs                                |                     |                    |
|-------------------------------------|---------------------|--------------------|
| KVMs Interfaces                     |                     |                    |
| +                                   |                     |                    |
| New VM Interface                    |                     |                    |
| Virtual Machine: kvm1               | 4 Interface <02:49: | 7F:24:9B:88>       |
| Type: G dynamic 💿 stati             | Virtual Machine:    | kvm1 Ŧ             |
| Host MAC Address: 02:C7:A5:79:9B:22 | Type:               | O dynamic 💿 static |
| VM MAC Address: 02:EB:7E:58:7D:3F   | ost MAC Address:    | 02:1B:44:BF:67:C7  |
| Static Interface: vif1-client-1     | VM MAC Address:     | 02:49:7F:24:9B:88  |
|                                     | Static Interface:   | vif2-Gateway Ŧ     |
| MikroTik                            |                     | 20                 |

| KVM <kvm1></kvm1>   |                                         |           |
|---------------------|-----------------------------------------|-----------|
| Name:               | kvm1                                    | ОК        |
| CPU Count:          | 8                                       | Cancel    |
| Memory:             | 128 MiB                                 | Apply     |
| Disk Images:        | hda 🗧 : RouterOS-Client-1 🖨             | Disable   |
| Kernel:             | <b>—</b>                                | Comment   |
| Kernel Cmdline:     | ▼                                       | Сору      |
| Initrd:             | ▼                                       | Remove    |
| VNC Server:         | 0.0.0                                   | Console   |
| VNC Server Display: | 0                                       | Start     |
| Snapshot            |                                         | Shut down |
|                     |                                         | Reboot    |
| ombol START ur      | ntuk menjalanakan Virtualisasi          | Pause     |
| ombol CONSOL        | E untuk masuk ke dalam Virtual RouterOS | Continue  |

#### Virtual Router – Console

#### KVM kvm1

MikroTik 6.13 MikroTik Login: admin Password:

#### Kita bisa menggunakan console ini untuk mengkonfigurasi Virtual Router.

| MMM MM MMM<br>MMM MMM<br>MMM MMM                                                                      | III KKKKK<br>III KKK KKK<br>III KKK KKK    | RRR RRR O<br>RRRRRR O<br>RRR RRR | 00 000<br>00 000<br>000000 | TTT<br>TTT<br>TTT | III<br>III<br>III | KKKKK<br>KKK KKK<br>KKK KKK |
|----------------------------------------------------------------------------------------------------|--------------------------------------------|----------------------------------|----------------------------|-------------------|-------------------|-----------------------------|
| MikroTik Rout                                                                                         | er05 6.13 (c) 1:                           | 999-2014                         | http://w                   | ww.mikro          | tik.c             | om/                         |
| [?]<br>command [?]                                                                                    | Gives the list<br>Gives help on            | of availabl<br>the command       | e commands<br>and list of  | argumen           | ts                |                             |
| [Tab] Completes the command/word. If the input is ambiguous,<br>a second [Tab] gives possible options |                                            |                                  |                            |                   | ous,              |                             |
| ,<br>                                                                                                 | Move up to base level<br>Move up one level |                                  |                            |                   |                   |                             |

/command Use command at the base level

dec/04/2014 20:53:45 system,error,critical login failure for user admin via l

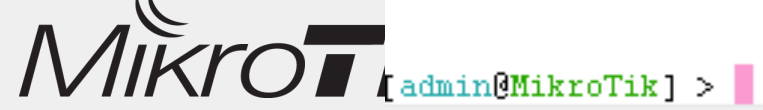

## Virtual Router – Ethernet Interface

| KVM kvm1                                                                                                    |
|----------------------------------------------------------------------------------------------------|
| <pre>[admin@MikroTik] &gt; /interface ethernet print detail Flags: X - disabled, R - running, S - slave 0 R name="etherl" default-name="etherl" mtu=1500 mac-address=02:E5:40:04:EF:FD orig-mac-address=02:E5:40:04:EF:FD arp=enabled disable-running-check=yes auto-negotiation=yes advertise=10M-half,10M-full,100M-half,100M-full,1000M-half,1000M-full full-duplex=yes cable-settings=default speed=100Mbps</pre> |
| <pre>1 R name="ether2" default-name="ether2" mtu=1500 mac-address=02:49:7F:24:9B:88<br/>orig-mac-address=02:49:7F:24:9B:88 arp=enabled disable-running-check=yes<br/>auto-negotiation=yes<br/>advertise=10M-half,10M-full,100M-half,100M-full,1000M-half,1000M-full<br/>full-duplex=yes cable-settings=default speed=100Mbps<br/>[admin@MikroTik] &gt;</pre>                                                          |

- Terdapat 2 Ethernet.
- Ether1 terkoneksi ke ether Fisik (Ether8) dan juga ke client
- Ether2 Terkoneksi ke Virtual Ether 2 Gateway

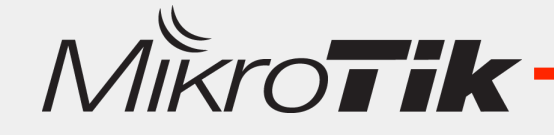

## Virtual Router – Configuration

| KVM kvm1                                         |                              |
|--------------------------------------------------|------------------------------|
| [admin@MikroTik] > /ip add add address=172.16.1. | .254/24 interface=ether2     |
| [admin@MikroTik] > /ip add add address=10.10.10. | .1/24 interface=etherl       |
| [admin@MikroTik] > /ip route add gateway=172.16. | .1.1                         |
| [admin@MikroTik] > ping 8.8.8.8                  |                              |
| HOST SIZE T                                      | IL TIME STATUS               |
| 8.8.8.8 56                                       | 55 29ms                      |
| 8.8.8.8 56                                       | 55 27ms                      |
| sent=2 received=2 packet-loss=0% min-rtt=27      | ms avg-rtt=28ms max-rtt=29ms |
| [admin@MikroTik] >                               |                              |

Konfigurasi Virtual Router menggunakan Console sama seperti melakukan konfigurasi RouterOS menggunakan **Terminal**.

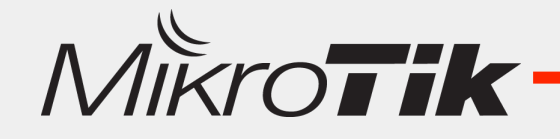

### Virtual Router – Resource

| KVMs            |                |                 | )Tik] > /system | resource print       |
|-----------------|----------------|-----------------|-----------------|----------------------|
| KVMs Interfaces |                |                 | uptime:         | 26m27s               |
|                 | Make Router    | OS Image Record | version:        | 6.13                 |
|                 |                |                 | build-time:     | May/15/2014 16:03:12 |
| New KVM         |                |                 | free-memory:    | 106.4MiB             |
| Name:           | kvm1           |                 | total-memory:   | 122.6MiB             |
| CPU Count:      | 8              |                 | cpu:            | QEMU                 |
| Memory:         | 128            | MiB             | cpu-count:      | 8                    |
| Did Technoly    |                |                 | cpu-frequency:  | 3492MHz              |
| Disk Images:    | nda 🔹 🕈 : Rout | er05-Client-1   | cpu-load:       | 0%                   |
|                 |                | 1               | free-hdd-space: | 36.9MiB              |
|                 |                | t               | otal-hdd-space: | 62.0MiB              |
|                 |                | write-sect      | t-since-reboot: | 230                  |
|                 |                | wr:             | ite-sect-total: | 230                  |
|                 |                | arch            | hitecture-name: | x86                  |
|                 |                |                 | board-name:     | x86                  |
|                 |                |                 | platform:       | MikroTik             |
|                 | [              | admin@Mikr(     | oTik] >         |                      |
| 1               |                |                 |                 |                      |
| Mikro           | o <b>tik —</b> |                 |                 | 25                   |

## Host RouterOS – CPU Load

| Resources                   |            | Profile (Running) |     |       |            | l × |
|-----------------------------|------------|-------------------|-----|-------|------------|-----|
| Uptime:                     | 03:49:19   | CPU: all          |     | ₹     | Start      |     |
| Free Memory:                | 1554.8 MiB |                   |     |       | Stop       |     |
| Total Memory:               | 1891.6 MiB |                   |     |       | Close      |     |
| CPU:                        | Intel(R)   |                   |     |       | New Window | W   |
| CPU Count:                  | 8          | Name              |     | Usage |            | •   |
| CPU Frequency:              | 3491 MHz   | firewall          | - 6 | 0.0   |            | +   |
| CPUL oad:                   | 10 %       | firewall          | 7   | 0.5   |            |     |
| c. o 2000.                  | 10 10      | idle              | 0   | 75.0  |            |     |
| Eree HDD Space              | 962 0 MiR  | idle              | 1   | 87.0  |            |     |
| Free HDD space;             | 002.9 MID  | idle              | 2   | 86.5  |            |     |
| Total HDD Size:             | 965.1 MiB  | idle              | 3   | 75.0  |            |     |
|                             |            | idle              | 4   | 88.0  |            |     |
| Sector Writes Since Reboot: | 210 896    | idle              | 5   | 87.0  |            |     |
|                             |            | idle              | 6   | 97.5  |            |     |
| Total Sector Writes:        | 210 896    | idle              | 7   | 90.5  |            |     |
|                             |            | kvm               | 0   | 1.0   |            |     |
| Architecture Name:          | ×86        | kvm               | 1   | 9.0   |            |     |
| De and Names                |            | kvm               | 2   | 5.5   |            |     |
| Board Name:                 | X86        | kvm               | 3   | 10.5  |            |     |
| Version:                    | 6.13       | kvm               | 4   | 11.5  |            |     |
|                             |            | kvm               | 5   | 4.5   |            | +   |

## Another Guest OS

- KVM di Mikrotik selain bisa digunakan untuk Virtual RouterOS, bisa juga digunakan untuk Virtualisasi OS yang lain.
- OS Linux bisa kita pasang sebagai Guest OS di KVM Mikrotik.
- Untuk bisa memasang Guest OS Linux, kita harus memiliki Linux Disk Image.

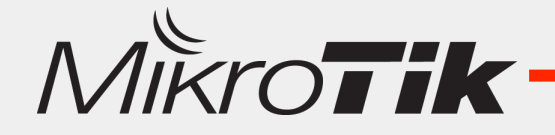

## **Download** Disk Image

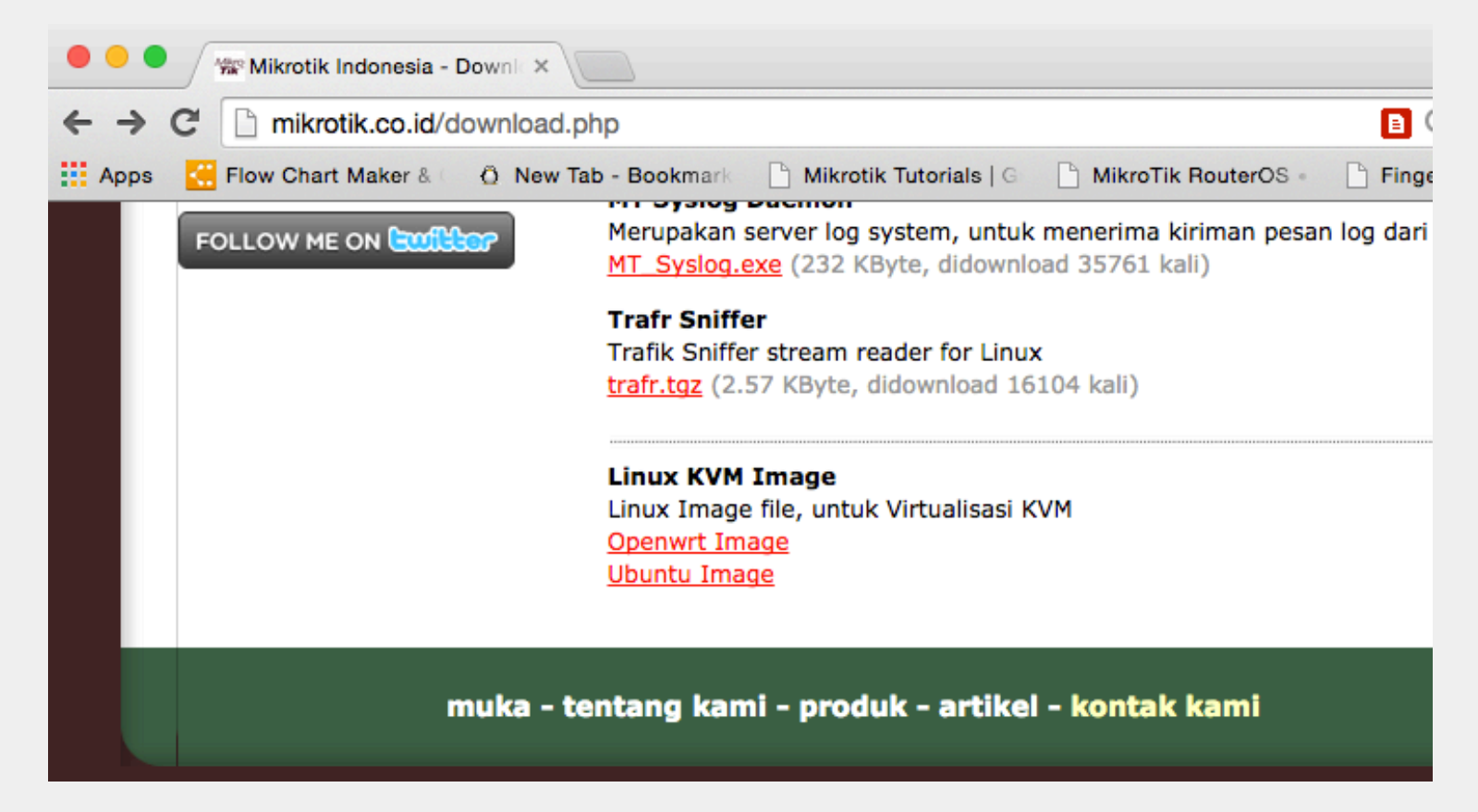

www.mikrotik.co.id/download.php

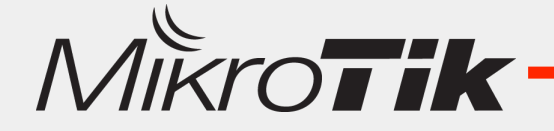

#### Linux KVM Guest - Openwrt

| KVM <kv< th=""><th>/m2&gt;</th></kv<> | /m2> |
|---------------------------------------|------|
|---------------------------------------|------|

| Name:        | kvm2                                    |
|--------------|-----------------------------------------|
| CPU Count:   | 8                                       |
| Memory:      | 256 MiB                                 |
| Disk Images: | hda 🗧 : sata1/openwrt/Openwrt-x86.img 🖨 |

#### KVM kvm2

BusyBox v1.22.1 (2014-08-12 05:46:51 WIB) built-in shell (ash) Enter 'help' for a list of built-in commands.

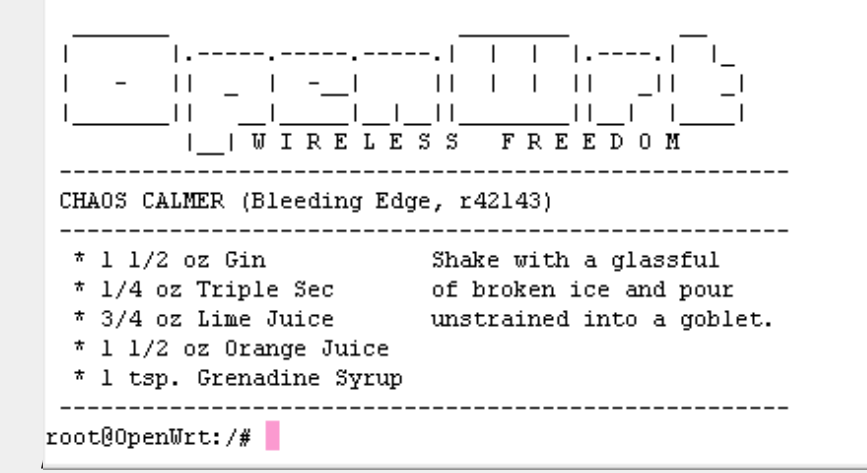

#### Linux KVM Guest - Ubuntu

| KVM <kvm3></kvm3> |                                       |
|-------------------|---------------------------------------|
| Name:             | kvm3                                  |
| CPU Count:        | 8                                     |
| Memory:           | 512 MiB                               |
| Disk Images:      | hda 🗧 : sata1/ubuntu/Ubuntu_x86.img 🖨 |

#### KVM kvm3

```
Ubuntu 10.04 LTS (none) ttyS0

(none) login: root

Password:

Last login: Thu Dec 4 15:01:41 GMT+7 2014 on ttyS0

Linux (none) 2.6.32-64-386 #128-Ubuntu SMP Tue Jul 15 09:05:45 UTC 2014 i686 GNU/L

inux

Ubuntu 10.04 LTS

Welcome to Ubuntu!

* Documentation: https://help.ubuntu.com/

root@(none):~#
```

## Conclusion

- Virtualisasi bisa diimplementasikan di Mikrotik.
  - RouterBoard MetaRouter
  - X86/PC Router KVM
- Virtual Ethernet digunakan sebagai Network Interface di Virtual Router dan bisa dihubungkan ke Interface Fisik dengan Bridge.
- KVM tidak hanya bisa digunakan untuk Virtual Router, tetapi bisa juga digunakan untuk Virtual OS yang lain (Linux Server).

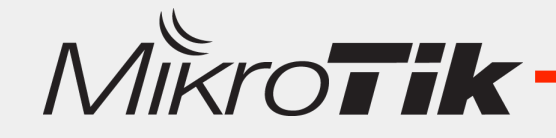

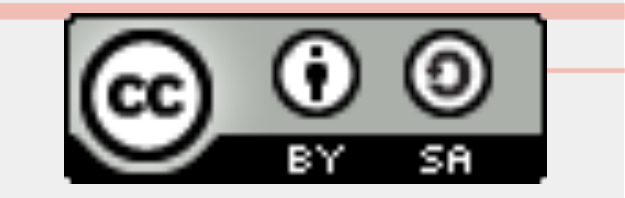

## Thank You Mas Broo !!

## www.mikrotik.co.id info@mikrotik.co.id @mikrotik\_id – picture contest

Diijinkan menggunakan sebagian atau seluruh materi pada modul ini, baik berupa ide, foto, tulisan, konfigurasi, diagram, selama untuk kepentingan pengajaran, dan memberikan kredit dan link ke www.mikrotik.co.id

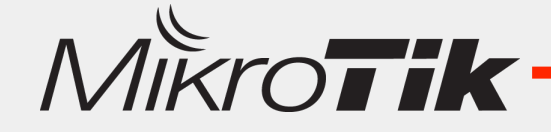